# Tuto rapide pour Nouvelle Réinscription

Comment vous Réinscrire en ligne :)

- 1. Connectez-vous sur le site du club : <u>https://asmbelfortn.swim-community.fr/</u>
- 2. Votre identifiant est votre mail. Si vous avez oublié votre mot de passe, cliquez sur « je n'arrive pas à me connecter » vous recevrez un lien pour réinitialiser votre mot de passe.
- 3. Sélectionnez saison 2023-2024, puis l'onglet Ma famille.

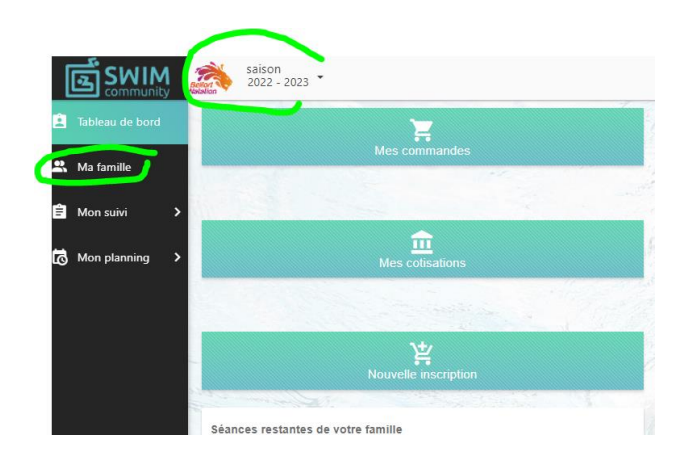

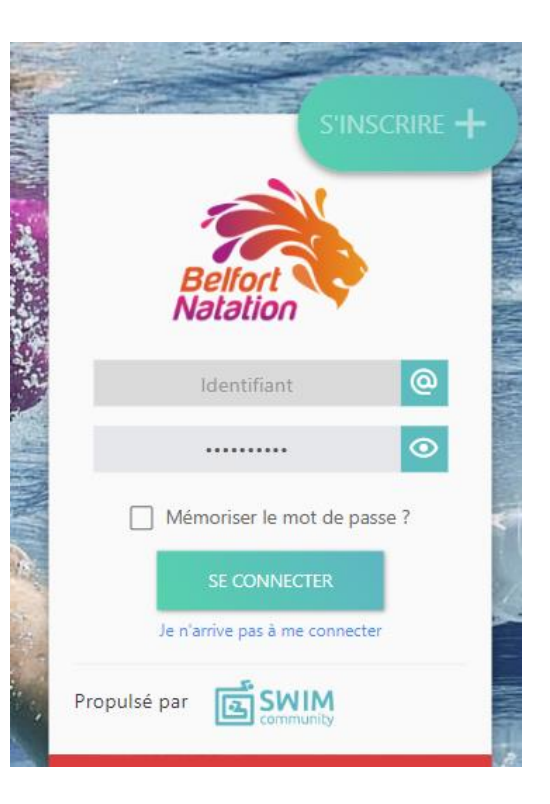

| N PROFIL LISTE DES MEMBRES              |                                                                        |                                                                                                    |
|-----------------------------------------|------------------------------------------------------------------------|----------------------------------------------------------------------------------------------------|
| 1. Informations personnelles            |                                                                        |                                                                                                    |
| Membre principal                        |                                                                        | 4. Vous arrivez sur la page de votre compte personnel. Le                                                                                                    |
|                                         | Nom * Prénom *                                                         | mombro principal act la DAPENIT / ADI IITE mottoz à jours                                                                                                    |
|                                         | Date de naissance *                                                    | <b>Inempre principal est le PARENT / ADULLE</b> , mettez à jour v                                                                                                    |
|                                         | Homme      Femme                                                       | infos avoc uno Astórix rougo : dato ot ligu do naissanco                                                                                                    |
|                                         |                                                                        | initos avec une Asterix rouge . uate et neu de naissance,                                                                                                    |
| Statut                                  | Nationalité sportive                                                   | adrossa tálánhana                                                                                                    |
|                                         | Nº IUF (licence FFN)                                                   | auresse, telephone.                                                                                                    |
| 🛃 J'ai déjà été licencié à la FFN       |                                                                        |                                                                                                    |
| Lieu de naissance *                     | Département de naissance *                                             |                                                                                                    |
|                                         | 3 chiffres maximum, pour un pays de naissance étranger mettre 999      | Pour inscriro un nouval anfant vous ajoutoz un mombro, si                                                                                                    |
| 2. Coordonnées                          |                                                                        | Four mischie un nouver emant vous ajoutez un membre, si                                                                                                    |
| Adresse *                               | Code postal * Ville *                                                  | vus n'avez rien à faire                                                                                                    |
|                                         |                                                                        |                                                                                                    |
| FRANCE                                  | Auttein de treppone (mobile de preference) * Auttein de tr             |                                                                                                    |
| 3. Identifiants                         |                                                                        |                                                                                                    |
| Adresse de messagerie *                 |                                                                        |                                                                                                    |
|                                         |                                                                        |                                                                                                    |
| 🗹 J'autorise à être contacté par la FFN | 🌌 J'autorise à être contacté par Swim-Community                        |                                                                                                    |
|                                         |                                                                        | Modification de compte Association de membres Choix des prestations Docur                                                                                                    |
|                                         |                                                                        |                                                                                                    |
|                                         |                                                                        | Aiguter un membre +                                                                                                    |
|                                         |                                                                        |                                                                                                    |
|                                         |                                                                        |                                                                                                    |
|                                         |                                                                        | Liste des membres qui sont rattachés à votre compte                                                                                                    |
|                                         |                                                                        |                                                                                                    |
|                                         | Ajouter un membre +                                                    | Si vous ne souhaitez pas rattacher d'autre membre cliquez sur suivant.                                                                                                    |
|                                         |                                                                        |                                                                                                    |
|                                         | Liste des membres qui sont rattachés à v                               |                                                                                                    |
|                                         |                                                                        |                                                                                                    |
|                                         |                                                                        | A contract of the second second se |
|                                         |                                                                        |                                                                                                    |
|                                         |                                                                        |                                                                                                    |
|                                         |                                                                        | Date de adisance *                                                                                                    |
|                                         |                                                                        |                                                                                                    |
|                                         |                                                                        | Statut Lien d'affiliation * Nationalité sportive                                                                                                    |
|                                         |                                                                        | · PANCE                                                                                                    |
|                                         | ENFANT Chloé                                                           | 🔄 J'ai déjà été licencié à la FFN                                                                                                    |
|                                         | Enfant                                                                 | Lieu de naissance * Département de naissance *                                                                                                    |
|                                         |                                                                        | 3 chiftres maximum, pour un pays de noissance<br>étanoare mettre 999                                                                                                    |
|                                         | X                                                                      | 2. Coordonnées                                                                                                    |
|                                         |                                                                        |                                                                                                    |
|                                         | Si vous ne souhaitez pas rattacher d'autre membre cliquez sur suivant. | Adresse différente de l'utilisateur principal                                                                                                    |
|                                         |                                                                        | Adresse "Code postal "Ville "                                                                                                    |
|                                         |                                                                        |                                                                                                    |
|                                         |                                                                        | Ways         N° de telephone (mobile de préférence) *         Autre n° de telephone           FRANCE         -                                                                                                    |
|                                         |                                                                        | 3 Identifiants                                                                                                    |

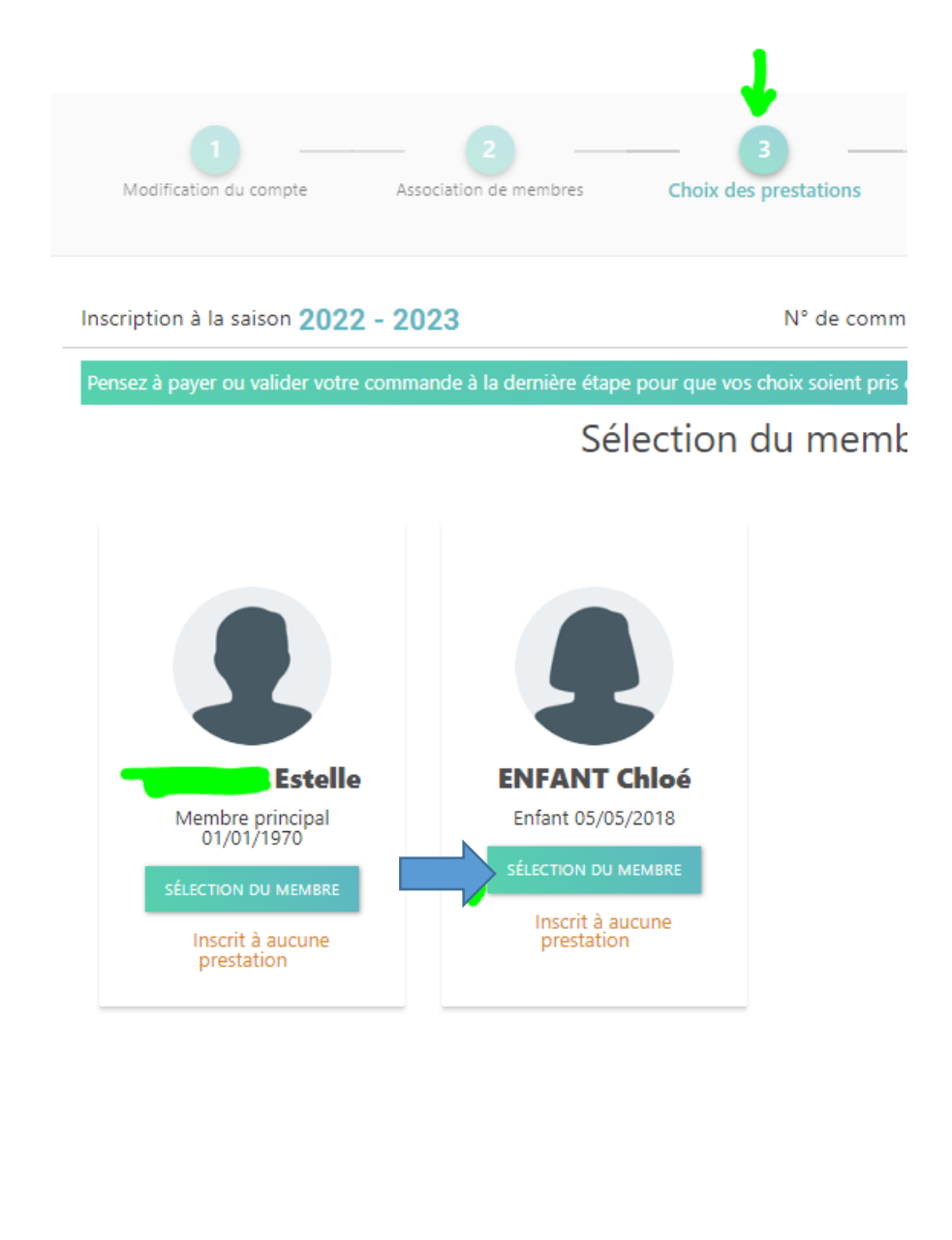

5. Sur l'onglet 3 «Choix des prestations», vous sélectionnez le membre Et faites votre choix de groupe avec l'année de naissance des enfants, puis vous choisissez l'horaire.

Effectuez cette sélection pour vous-même si vous voulez nager au club.

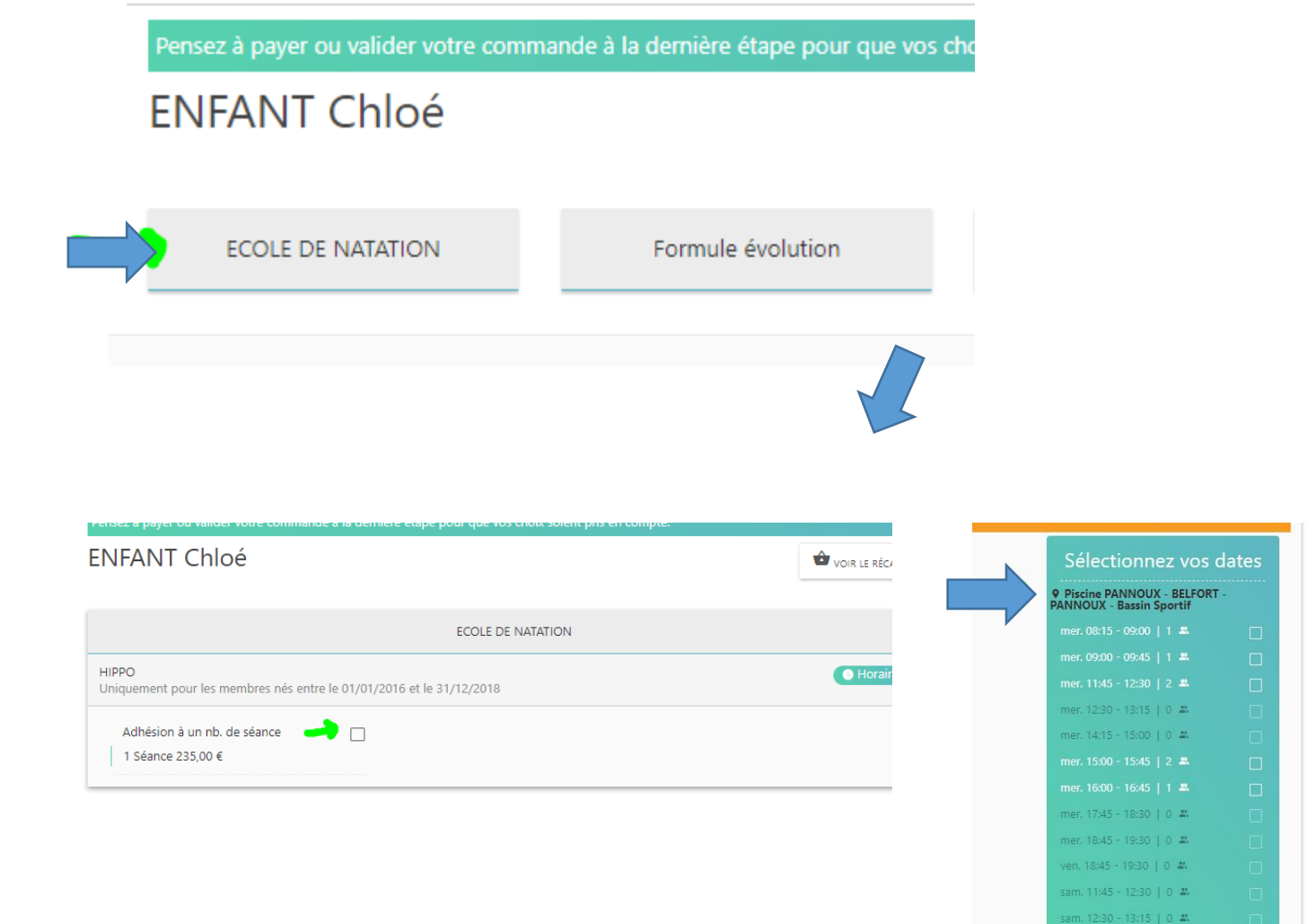

am. 14:00 - 14:45 | 0 🚢

## 

#### Documents vierges téléchargeables

| Règlement intérieur                             | TÉLÉCHARGER |  |
|-------------------------------------------------|-------------|--|
| Fiche de validation mineur - QS sport - licence | TÉLÉCHARGER |  |

6. Une fois les prestations choisies pour tous les membres, vous arrivez à la validation du règlement intérieur et de la fiche de validation

Cliquez pour valider électroniquement le règlement intérieur et la fiche de validation en cliquant sur le nuage orange

Vous pouvez télécharger ces documents en bas.

En cas d'oubli de validation, votre demande sera temporairement refusée et vous recevrez un mail vous demandant de valider en appuyant sur le nuage orange.

| étail du règlement                                                | to vo                                                                                                    | DIR LE RÉCAPITULATIF                                                                                                    |
|-------------------------------------------------------------------|----------------------------------------------------------------------------------------------------|----------------------------------------------------------------------------------------------------|
| Veuillez envoyer une demande de confirmation de commande au club. | Total des prestations                                                                                                    | 235,00 €                                                                                                    |
|                                                                   | Total à payer                                                                                                    | 239,97€                                                                                                    |
|                                                                   | <ol> <li>Vous devez demander<br/>pour que votre inscription<br/>avant paieme</li> <li>Sur votre tableau d<br/>inscription sera "en<br/>confirmatio</li> <li>Vous recevez un mail µ<br/>prochaine étape et faire v<br/>Vous choississez votre mo<br/>(et appuyez sur valider s</li> </ol> | la confirmation<br>on soit vérifiée<br>ent.<br>e bord votre<br>attente de<br>n".<br>opur passer à la<br>opur passer à la<br>opur règlement<br>i autre que CB). |

7. Dernière étape, vous demandez la confirmation d'inscription Une fenêtre Pop Up s'ouvre

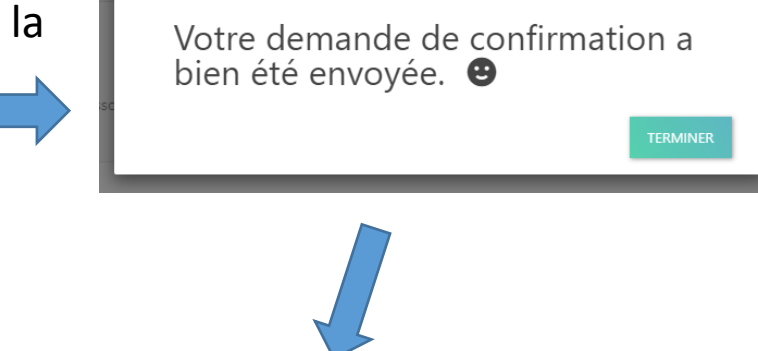

Etape d'inscription

# Commande en attente de confirmation

FINIR L'INSCRIPTION

#### BONJOUR ESTELLE,

Votre inscription CG202303000013 a été vérifiée.

Veuillez vous rendre dans votre espace membre pour payer votre inscription.

- Le paiement CB valide de suite mais engendre quelques frais, paiement 1-2-3 fois et mulitpaiement CB et chèque.

 Par chèque, espèces, virement, il n'y a pas de frais de dossier. Vous devez appyuer sur VALIDER. Vous avez 10 jours pour remettre votre règlement dans la boîte aux lettres de Pannoux (celle avec le lion) ou faire votre virement (l'administrateur doit avoir 1 jour du délai pour valider). Encaissement des chèques en sept/oct/nov.

- Avec les coupons sport et les chèques vacances, 5€ de frais supplémentaires vous sont demandés au titre de la participation aux frais de gestion, à règler en espèces ou chèque.

Nous arrivons en fin d'inscription et nous vous demandons de bien vouloir règler avant le 27/08. Passé ce délai, vous serez désinscrit par le système swim community des activités choisies, et votre place sera libérée pour un autre nageur.

Se connecter à Swim Community

L'équipe vérifie votre inscription, vous recevez un mail automatique comme celui là

Inscription

Inscription

Etape d'inscription

Paiement

INIR L'INSCRIPTION

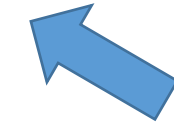

- 8. Pour le règlement, vous choisissez le mode paiement.
- En carte bancaire, votre règlement est immédiat. Il y a a des frais bancaires.
- Par virement, il faut nous envoyer un mail pour nous prévenir que nous guettions. Le RIB apparait automatiquement.
- En chèque, il n'y a pas de frais, il faut déposer votre règlement à la piscine Pannoux.
- En espèces, il n'y a pas de frais, il faut prendre RDV par mail.
- Par chèque ANCV ou Coupons sport, il y a 5<sup>euros</sup> de frais de gestion à rajouter à la cotisation, il faut déposer votre règlement à la piscine Pannoux.

| Inscription à la saison 2022 - 2023     | N° de commande CG202303000013 |
|-----------------------------------------|-------------------------------|
| Détail du règlement                     | 🕹 voir le récapitulat         |
| ● Carte bancaire                        | Total des prestations 235,00  |
| O Carte bancaire (en 3x)                | Frais de dossier 4,98         |
| ○ Espèces                               | Total à payer 239,98          |
| 🔿 Chèque                                |                               |
| O Coupon sport                          | ×.                            |
| ○ Virement                              | state -                       |
| O Chèque sport ANCV                     |                               |
| Paver avec plusieurs movens de paiement | IX .                          |

| scription à la saison 2022 - 2023       | N° de commande CG202207000309                                                                                                    |
|-----------------------------------------|----------------------------------------------------------------------------------------------------|
| létail du règlement                     | 🗢 voir le récapitulatif                                                                                                    |
| ○ Carte bancaire                        | Total des prestations 235.00 €                                                                                                    |
| Carte bancaire (en 3x)                  | Total à payer 235,00 €                                                                                                    |
| C Espèces                               | 1. Vous devez demander la confirmation pour que votre inscription soit<br>vérifiée avant paiement.                                                                                                    |
| O Chèque                                | <ol> <li>Sur votre tableau de bord votre inscription sera "en attente de<br/>confirmation".</li> <li>Vous recevez un mail pour passer à la prochaîne étape et faire votre<br/>règlement. Vous choississez votre mode de gniement (et appuyez sur</li> </ol> |
| Coupon sport                            | Valider si autre que CB).                                                                                                    |
| ○ Virement                              | Appuyez ici pour valider l'inscription                                                                                                    |
| Chèque sport ANCV                       | Si paiement autre que CB                                                                                                    |
| Payer avec plusieurs moyens de paiement |                                                                                                    |
|                                         | VALIDER                                                                                                    |
|                                         |                                                                                                    |

### Dernière étape : Trouvez la boîte aux lettres à Pannoux pour déposer vos chèques

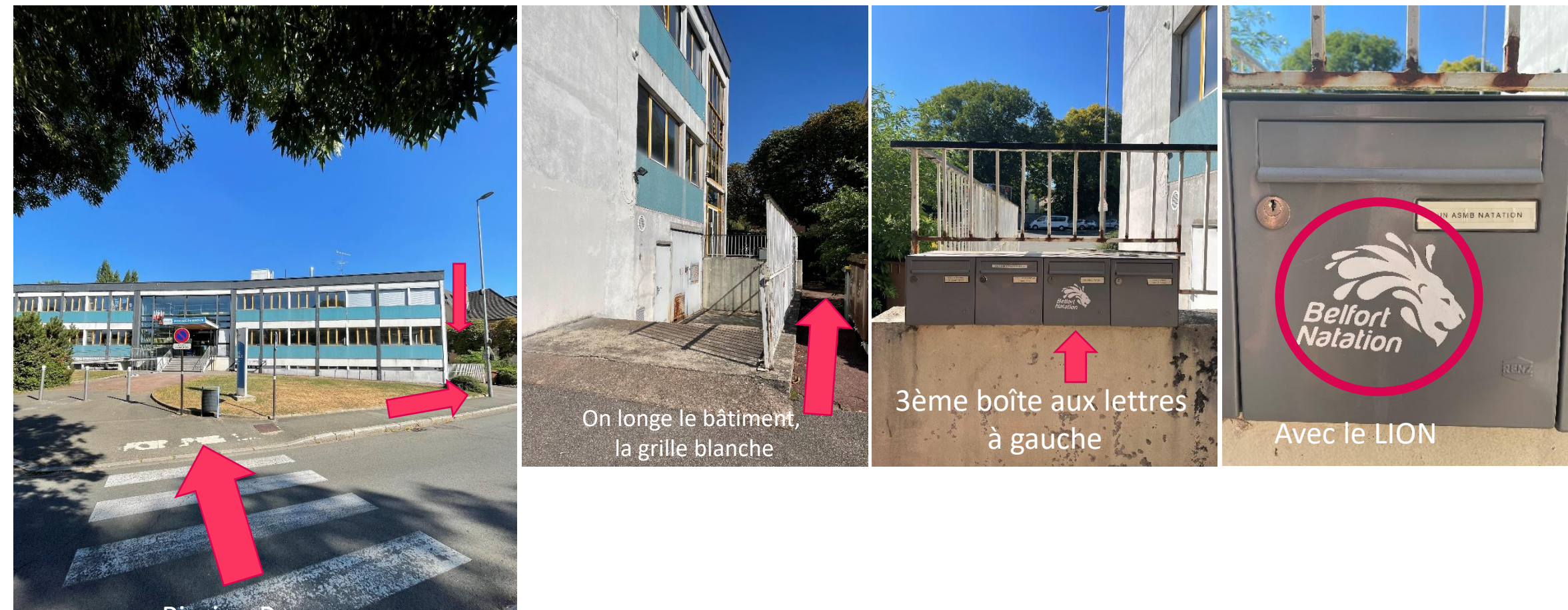

Piscine Pannoux La boîte est sur la droite de l'entrée